# **Guide express**

Mattermost est un espace de travail numérique qui vous aidera à travailler de manière collaborative dans votre vie professionnelle quotidienne.

Les principaux avantages de Mattermost sont :

- La messagerie directe pair à pair
- La messagerie en équipe
- L'ouverture aux personnes exterieures
- La notion d'équipe et de salons par équipe
- La possibilité de créer des salons publics ou privés
- La recherche dans les messages et les canaux
- Le partage de fichier
- Les notifications de contenu

# Accéder à Mattermost

Il existe deux façon de se connecter à mattermost:

- Directement en ligne à partir d'un navigateur web
- En utilisant le client sur votre poste de travail (ou téléphone)

## Accéder à mattermost en utilisant la version web

Il suffit de pointer votre navigateur vers l'adresse https://mattermost.univ-nantes.fr

## Installer le client sur votre poste

En installant l'application sur votre ordinateur ou téléphone mobile https://mattermost.com/download/#mattermostApps

# Se connecter à Mattermost

Il existe deux méthodes de connexion à mattermost. Utiliser vos compte universitaire ou, si vous n'en possédez pas, en créer un:

| J'ai un compte à Nantes Université                                                                                                    | Je n'ai pas de compte à Nantes Université |
|----------------------------------------------------------------------------------------------------|-------------------------------------------|
| <ol> <li>1- Je clique sur Gittab</li> <li>2- Une fois sur Gitlab, je clique sur l'onglet<br/>3- Je saisis mes identifiants universitaires</li> </ol> | Je me crée un compte mattermost           |

Last update: 2024/07/01 tchat:mattermost:documentation https://wiki.univ-nantes.fr/doku.php?id=tchat:mattermost:documentation&rev=1719836633 14:23

### Installer le client sur votre poste

En installant l'application sur votre ordinateur ou téléphone mobile

https://mattermost.com/download/#mattermostApps

## Guide de l'utilisateur

## Présentation de l'interface

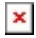

- Les équipes 🗵
- Les canaux :
  - Publics
  - Privés 🗵
- Les messages personnels 🗵
- La recherche 본

## Les équipes

Une équipe est un espace de travail numérique où vous et vos coéquipiers pouvez collaborer dans Mattermost.

- Vous pouvez appartenir à une ou plusieurs équipes.
- Vous avez la possibilité de basculer entre les équipes sur la barre latérale d'équipe, située dans le coin supérieur gauche de l'application

#### Les canaux

## Pour aller plus loin dans l'usage de Mattermost

Consultez la documentation d'usage

From: https://wiki.univ-nantes.fr/ - **Wiki** 

Permanent link: https://wiki.univ-nantes.fr/doku.php?id=tchat:mattermost:documentation&rev=1719836633

Last update: 2024/07/01 14:23

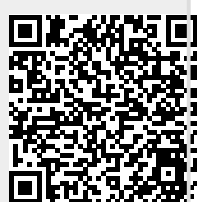